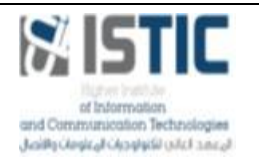

Version : 1

Date: 12/13/2022

Elaboré et enseigné par : Mme Wided ABIDI Etudiant :

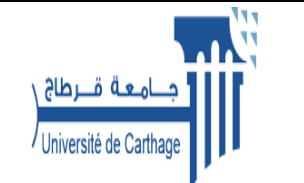

## Yahya Abulhaj – IOT 3A

## Travaux Pratiques Cloud Computing N°2 Manipulations de base

## **Objectifs**:

L'objectif principal de ce TP est de se familiariser avec les commandes de base Docker au niveau de la manipulation des images et des conteneurs. *Boite à outils :* 

- Les outils qui seront utilisés tout au long de ce TP sont comme suit : Ubuntu desktop.
- □ Disposer des droits d'administration.
- Disposer d'une connexion à Internet configurée et activée.

## 1. Trouver une image docker préexistante

Connexion au compte Docker Hub par ligne de commande:

#### \$ sudo docker login

```
Y4Y4@smooth MINGW64 ~

$ docker login

Login with your Docker ID to push and pull images from Docker Hub. If you do

n't have a Docker ID, head over to https://hub.docker.com to create one.

Username: Y4HYA4

Password:
```

Déconnexion du compte Docker Hub par ligne de commande:

\$ sudo docker logout

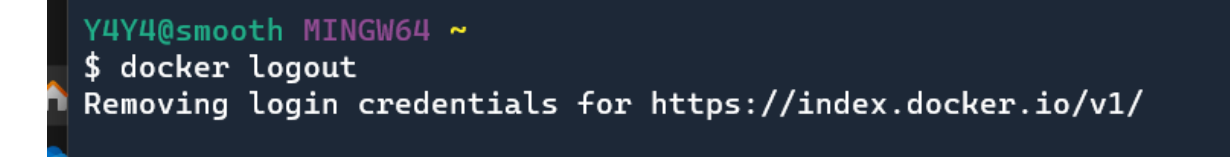

Maintenant, pour **trouver une image existante**, Docker permet de rechercher des images en utilisant la commande suivante :

```
$ sudo docker search [OPTIONS] TERM
```

Voici un exemple :

## \$ sudo docker search apache

## Le résultat est le suivant :

| wided@wided-    | VirtualBox: | \$ sudo doc | ker search apache                                                                                              |
|-----------------|-------------|-------------|----------------------------------------------------------------------------------------------------|
| NAME            |             |             | DESCRIPTION                                                                                                    |
| STARS           | OFFICIAL    | AUTOMATED   |                                                                                                    |
| httpd           |             |             | The Apache HTTP Server Project                                                                                 |
| 3368            | [OK]        |             |                                                                                                    |
| tomcat          |             |             | Apache Tomcat is an open source implementati                                                                   |
| 2948            | [OK]        |             |                                                                                                    |
| cassandra       |             |             | Apache Cassandra is an open-source distribut                                                                   |
| 1242            | [OK]        |             | The Control of The second second second                                                                        |
| maven           |             |             | Apache Maven is a software project managemen                                                                   |
| 1159            | [OK]        |             |                                                                                                    |
| zookeeper       |             |             | Apache ZooKeeper is an open-source server wh                                                                   |
| 1009            | [OK]        |             |                                                                                                    |
| solr            |             |             | Solr is the popular, blazing-fast, open sour                                                                   |
| 815             | [OK]        |             |                                                                                                    |
| apache/airflow  |             |             | Apache Airflow                                                                                                 |
| 219             |             |             | un reservation de la serva de la serva de la serva de la serva de la serva de la serva de la serva de la serva |
| apache/nifi     |             |             | Unofficial convenience binaries and Docker i                                                                   |
| 205             |             | [ок]        |                                                                                                    |
| eboraas/apac    | he-php      |             | PHP on Apache (with SSL/TLS support), built                                                                    |
| 144             |             | [OK]        |                                                                                                    |
| apache/zeppelin |             | 5.0.13      | Apache Zeppelin                                                                                                |
| 143             |             | [OK]        |                                                                                                    |
| eboraas/apac    | he          | Tow 1       | Apache (with SSL/TLS support), built on Debi                                                                   |
| <b>u</b> ,      |             |             |                                                                                                    |

#### Mon Essay:

| Mon Losay.                                       |                                  |         |                                |                 |
|--------------------------------------------------|----------------------------------|---------|--------------------------------|-----------------|
| Y4Y4@smooth M<br>\$ docker logo<br>Removing logi | 1INGW64 ~<br>out<br>in credentia | als for | ttps://index.docker.io/v1/     |                 |
| Y4Y4@smooth N                                    | 1INGW64 ~                        |         |                                |                 |
| \$ docker sear                                   | rch apache                       |         |                                |                 |
| NAME                                             |                                  |         | ESCRIPTION                     |                 |
| STARS                                            | OFFICIAL                         | AUTOMAI |                                |                 |
| httpd                                            | [ou]                             |         | he Apache HIIP Server Project  |                 |
| 4263                                             | [OK]                             |         |                                |                 |
| tomcat                                           | [ou]                             |         | pache lomcat is an open sourc  | e implementati… |
| 3452                                             | [OK]                             |         |                                |                 |
| cassandra                                        | [ou]                             |         | pacne Cassandra is an open-so  | urce distribut… |
| 1436                                             | [OK]                             |         |                                | **              |
| maven<br>1//20                                   | [OV]                             |         | pache naven is a software pro  | ject managemen… |
| 1420                                             | LOK]                             |         | nache Zeelleenen is an enen se | unce conven wh  |
| 200keeper                                        | [OV]                             |         | pache zookeeper is an open-so  | urce server wn… |
| 1302<br>coln                                     | LOKJ                             |         | nache Seln is the negular bl   | azing-fact on   |
| 027                                              | ΓονΊ                             |         | pache sour is the popular, bu  | azing-fast, op  |
| anache/airfle                                    |                                  |         | nache Ainflow                  |                 |
| //10                                             | JW                               |         | pache All'ICOW                 |                 |
| flink                                            |                                  |         | nache Elink@ is a nowerful on  | en-source dist  |
| 36/                                              | [NO]                             |         | pache i cinko is a poweriac op | en source arst  |
| anache/nifi                                      | LOKJ                             |         | nofficial convenience binarie  | s and Docker i  |
| 266                                              |                                  | [04]    | norricial convenience binarie  | 5 and bocker 1  |
| storm                                            |                                  | Low     | pache Storm is a free and ope  | n source distr… |
| 181                                              | Гок]                             |         |                                |                 |
| apache/supers                                    | set                              |         | pache Superset                 |                 |
| 176                                              |                                  |         | ,                              |                 |
| apache/zeppel                                    | lin                              |         | pache Zeppelin                 |                 |
| 165                                              |                                  | Гок]    | Farme                          |                 |
| groovy                                           |                                  |         | pache Groovy is a multi-facet  | ed language fo… |
| 137                                              | [ок]                             |         |                                |                 |
| apache/skywal                                    | lking-oap-se                     | erver   | pache SkyWalking OAP Server    |                 |
| 125                                              |                                  |         |                                |                 |
| tomee                                            |                                  |         | pache TomEE is an all-Apache   | Java EE certif… |

Les colonnes d'informations renvoient :

- ✓ Le nom de l'image
- ✓ La description de l'image
- ✓ Le nombre d'étoiles
- ✓ Une indication du caractère officiel de l'image
- ✓ Une indication du fait que la compilation de l'image a été réalisée de manière automatique.

Pour plus de détails sur cette commande, consulter l'url suivante : https://docs.docker.com/engine/reference/commandline/search/

#### 2. Obtenir la liste des commandes du client docker

\$ sudo docker help

```
/4Y4@smooth MINGW64 ~
$ docker help
Usage: docker [OPTIONS] COMMAND
A self-sufficient runtime for containers
Options:
                            Location of client config files (default
      --config string
                            "C:\\Users\\Admin\\.docker")
  -c, --context string
                            Name of the context to use to connect to the
                            daemon (overrides DOCKER_HOST env var and
                            default context set with "docker context use")
 -D, --debug
-H, --host list
-l, --log-level string
                            Enable debug mode
                            Daemon socket(s) to connect to
                            Set the logging level
("debug"|"info"|"warn"|"error"|"fatal")
(default "info")
      --tls
                            Use TLS; implied by --tlsverify
                            Trust certs signed only by this CA (default
      --tlscacert string
                            "C:\\Users\\Admin\\.docker\\ca.pem")
                            Path to TLS certificate file (default
      --tlscert string
                            "C:\\Users\\Admin\\.docker\\cert.pem")
                            Path to TLS key file (default
      --tlskey string
                            "C:\\Users\\Admin\\.docker\\key.pem")
      --tlsverify
                            Use TLS and verify the remote
  -v, --version
                            Print version information and quit
Management Commands:
              Manage builds
  builder
              Docker Buildx (Docker Inc., v0.9.1)
  buildx*
              Docker Compose (Docker Inc., v2.10.2)
  compose*
              Manage Docker configs
  config
              Manage containers
  container
              Manage contexts
  context
              Manages Docker extensions (Docker Inc., v0.2.9)
  extension*
              Manage images
  image
  manifest
              Manage Docker image manifests and manifest lists
  network
              Manage networks
```

Expliquer l'utilisation des commandes suivantes:

- ✓ run
- ✓ images
- ✓ image
- ✓ pull
- ✓ ps -a
- ✓ rm
- ✓ stats
- ✓ stop

en utilisant la commande :

\$ sudo docker help nom\_commande

```
Y4Y4@smooth MINGW64 ~
$ docker help run
Usage: docker run [OPTIONS] IMAGE [COMMAND] [ARG...]
Run a command in a new container
Options:
      --add-host list
                                       Add a custom host-to-IP mapping
                                       (host:ip)
                                       Attach to STDIN, STDOUT or STDERR
  -a, --attach list
      --blkio-weight uint16
                                       Block IO (relative weight),
                                       between 10 and 1000, or 0 to
                                       disable (default 0)
      --blkio-weight-device list
                                       Block IO weight (relative device
                                       weight) (default [])
      --cap-add list
                                       Add Linux capabilities
                                       Drop Linux capabilities
      --cap-drop list
      --cgroup-parent string
                                       Optional parent cgroup for the
                                       container
                                       Cgroup namespace to use
      --cgroupns string
                                       (host private)
                                        'host':
                                                  Run the container in
                                       the Docker host's cgroup namespace
                                        'private': Run the container in
                                       its own private cgroup namespace
                                                  Use the cgroup
                                       namespace as configured by the
                                                  default-cgroupns-mode
                                       option on the daemon (default)
      --cidfile string
                                       Write the container ID to the file
                                       Limit CPU CFS (Completely Fair
      --cpu-period int
                                       Scheduler) period
                                       Limit CPU CFS (Completely Fair
      --cpu-quota int
                                       Scheduler) quota
```

#### 3. Récupération (téléchargement) d'une image dans sa dernière version

\$ sudo docker pull ubuntu :latest

```
latest: Pulling from library/ubuntu
ae79f2514705: Pulling fs layer
c59d01a7e4ca: Pulling fs layer
41ba73a9054d: Pulling fs layer
f1bbfd495cc1: Waiting
0c346f7223e2: Waiting
```

Mon Essai :

Y4Y4@smooth MINGW64 ~ \$ docker pull ubuntu:latest latest: Pulling from library/ubuntu 6e3729cf69e0: Pull complete Digest: sha256:27cb6e6ccef575a4698b66f5de06c7ecd61589132d5a91d098f7f3f 9285415a9 Status: Downloaded newer image for ubuntu:latest docker.io/library/ubuntu:latest On peut aussi télécharger la version 18.04 :

```
wided@wided-VirtualBox:~$ sudo docker pull ubuntu:18.04
18.04: Pulling from library/ubuntu
d519e2592276: Pull complete
d22d2dfcfa9c: Pull complete
b3afe92c540b: Pull complete
Digest: sha256:ea188fdc5be9b25ca048f1e882b33f1bc763fb976a8a4fea446b38ed0efcbeba
Status: Downloaded newer image for ubuntu:18.04
docker.io/library/ubuntu:18.04
```

Mon essai :

Y4Y4@smooth MINGW64 ~ \$ docker pull ubuntu:18.04 18.04: Pulling from library/ubuntu fb668870d8a7: Pull complete Digest: sha256:daf3e62183e8aa9a56878a685ed26f3af3dd8c08c8fd11ef1c167a1 aa9bd66a3 Status: Downloaded newer image for ubuntu:18.04 docker.io/library/ubuntu:18.04

#### 4. Afficher les images Docker présentes sur la machine

\$ sudo docker images

#### Le résultat sera un affichage comme cela :

| wided@wided- | VirtualBox | :~\$ sudo docker | images        |        |
|--------------|------------|------------------|---------------|--------|
| REPOSITORY   | TAG        | IMAGE ID         | CREATED       | SIZE   |
| busybox      | latest     | 491198851f0c     | 4 days ago    | 1.23MB |
| ubuntu       | latest     | f63181f19b2f     | 4 weeks ago   | 72.9MB |
| ubuntu       | 18.04      | c090eaba6b94     | 4 weeks ago   | 63.3MB |
| hello-world  | latest     | bf756fb1ae65     | 13 months ago | 13.3kB |

Mon Essai :

| Y4Y4@smooth MINGW64 ~<br>\$ docker images |        |              |              |
|-------------------------------------------|--------|--------------|--------------|
| REPOSITORY                                | TAG    | IMAGE ID     | CREATED      |
| ubuntu<br>77 8MB                          | latest | 6b7dfa7e8fdb | 4 days ago   |
| ubuntu<br>63.1MB                          | 18.04  | 251b86c83674 | 4 days ago   |
| petstorepetservice<br>131MB               | latest | 4e117363cc89 | 2 months ago |
| docker101tutorial<br>28.9MB               | latest | 44f5875ec963 | 2 months ago |
| getting-started-master_docs<br>90.7MB     | latest | e53550cc5330 | 2 months ago |
| alpine/git<br>43.4MB                      | latest | 692618a0d74d | 3 months ago |
| docker/getting-started<br>28.8MB          | latest | cb90f98fd791 | 8 months ago |

## 5. Lancement sans option d'un conteneur :

\$ sudo docker run ubuntu

# Y4Y4@smooth MINGW64 ~ \$ docker run ubuntu

| Docker Desktop Upgrade plan                           |                                                                                   |                               |               |         | ĕ¢(             | y4hya4 😫 |   | -  |         | ×               |
|-------------------------------------------------------|-----------------------------------------------------------------------------------|-------------------------------|---------------|---------|-----------------|----------|---|----|---------|-----------------|
| <ul> <li>Containers</li> <li>Images</li> </ul>        | Containers Give Feedback 🖳<br>A container packages up code and its dependencies s |                               |               |         |                 |          |   |    |         |                 |
| <ul> <li>Volumes</li> <li>Dev Environments</li> </ul> | Showing 8 items                                                                   |                               |               | (       | <b>Q</b> Search |          |   |    |         |                 |
| Extensions ETA                                        | □     NAME<br>                                                                    | docker/getting-started:latest | STATUS        | PORT(S) | STARTI          | ED   A   |   | 15 | Î       |                 |
| Add Extensions                                        | elegant_lamport<br>6cce59a43acb @                                                 |                               | Created (128) | 80      |                 |          | • |    | Î       |                 |
|                                                       | □                                                                                 |                               | Created (128) | 80      |                 |          | ► |    | Î       |                 |
|                                                       | docker-tutorial       83797b5f0905 <sup>(f)</sup>                                 |                               | Exited (137)  | 80      |                 |          | ► |    | Î       |                 |
|                                                       | □                                                                                 |                               | Exited        |         |                 |          | Þ |    | Î       |                 |
|                                                       | □                                                                                 |                               | Exited        |         |                 |          | ► |    | Î       |                 |
|                                                       | ☐                                                                                 |                               | Running       |         | 24 sec          | conds ag | • |    | Î       |                 |
|                                                       | □ →                                                                               |                               | Exited        |         |                 |          | ► |    | Î       |                 |
|                                                       | RAM 2.03GB CPU 0.11% UConnected to Hub                                            | )<br>- + 100%                 |               |         |                 |          |   |    | v4.12.0 | Q <sup>*.</sup> |

#### 6. Lister tous les conteneurs (y compris les inactifs) :

\$ sudo docker ps -a

Y4Y4@smooth MINGW64 ~ \$ docker ps -a CONTAINER ID IMAGE COMMAND CREATED STATUS PORTS NAMES 1dcea8ccbb3a ubuntu:latest "bash" About a minute ago Up About a minute fervent\_borg 93a81f920091 ubuntu "bash" 2 minutes ago Exited (0) 2 minutes ago affectionate\_wilson 05a82f422855 getting-started-master\_docs "mkdocs serve -a 0.0..." Exited (1) 2 months ago 2 months ago getting-started-master\_docs\_1 1e4b02ea8fb5 docker/getting-started "/docker-entrypoint..." 2 months ago Exited (255) 2 months ago 0.0.0.0:80->80/tcp nervous\_gould 6cce59a43acb docker/getting-started "/docker-entrypoint..." 2 months ago Created elegant\_lamport 419b41d1d880 docker/getting-started "/docker-entrypoint..." 2 months ago Created thirsty\_herschel 83797b5f0905 docker101tutorial "/docker-entrypoint..." Exited (137) 2 months ago 2 months ago docker-tutorial 417268ca41d3 alpine/git "git clone https://g..." 2 months ago Exited (0) 2 months ago repo

| tualBox:~\$ su | do docker ps                                                                                                    | -a                                                                                                    |                                                                                                    |
|----------------|----------------------------------------------------------------------------------------------------|----------------------------------------------------------------------------------------------------|----------------------------------------------------------------------------------------------------|
| IMAGE          | COMMAND                                                                                                    | CREATED                                                                                                    | STATUS                                                                                                    |
| NAMES          |                                                                                                    |                                                                                                    |                                                                                                    |
| ubuntu         | "/bin/bash"                                                                                                    | 11 seconds ago                                                                                                    | Exited (0) 8 second                                                                                                    |
| great_men      | del                                                                                                    |                                                                                                    |                                                                                                    |
| ubuntu         | "/bin/bash"                                                                                                    | 25 minutes ago                                                                                                    | Exited (0) 25 minut                                                                                                    |
| dazzling_      | golick                                                                                                    |                                                                                                    |                                                                                                    |
| hello-world    | "/hello"                                                                                                    | 11 days ago                                                                                                    | Exited (0) 11 days                                                                                                    |
| cool_babb      | age                                                                                                    |                                                                                                    |                                                                                                    |
| hello-world    | "/hello"                                                                                                    | 12 days ago                                                                                                    | Exited (0) 12 days                                                                                                    |
| priceless      | _mclaren                                                                                                    |                                                                                                    |                                                                                                    |
| ubuntu         | "bash"                                                                                                    | 13 days ago                                                                                                    | Exited (127) 12 day                                                                                                    |
| gallant_w      | illiamson                                                                                                    |                                                                                                    |                                                                                                    |
| hello-world    | "/hello"                                                                                                    | 13 days ago                                                                                                    | Exited (0) 13 days                                                                                                    |
| youthful_      | wiles                                                                                                    |                                                                                                    |                                                                                                    |
|                | tualBox:~\$ su<br>IMAGE<br>NAMES<br>ubuntu<br>great_men<br>ubuntu<br>dazzling_<br>hello-world<br>cool_babb<br>hello-world<br>priceless<br>ubuntu<br>gallant_w<br>hello-world<br>youthful_ | tualBox:~\$ sudo docker ps<br>IMAGE COMMAND<br>NAMES<br>ubuntu "/bin/bash"<br>great_mendel<br>ubuntu "/bin/bash"<br>dazzling_golick<br>hello-world "/hello"<br>cool_babbage<br>hello-world "/hello"<br>priceless_mclaren<br>ubuntu "bash"<br>gallant_williamson<br>hello-world "/hello"<br>youthful_wiles | <pre>tualBox:~\$ sudo docker ps -a<br/>IMAGE COMMAND CREATED<br/>NAMES<br/>ubuntu "/bin/bash" 11 seconds ago<br/>great_mendel<br/>ubuntu "/bin/bash" 25 minutes ago<br/>dazzling_golick<br/>hello-world "/hello" 11 days ago<br/>cool_babbage<br/>hello-world "/hello" 12 days ago<br/>priceless_mclaren<br/>ubuntu "bash" 13 days ago<br/>gallant_williamson<br/>hello-world "/hello" 13 days ago<br/>youthful_wiles</pre> |

Voici l'explication des différentes colonnes :

- ✓ **CONTAINER ID** : L'identificateur du conteneur
- ✓ **IMAGE** : L'image sur laquelle est basé le conteneur
- ✓ COMMAND : Dernière commande lancée lors de l'exécution de votre image CREATED : date de création de votre conteneur
- ✓ STATUS : statut de votre conteneur, voici une liste des différents états d'un conteneur :
  - **created** : conteneur créé mais non démarré (cet état est possible avec la commande docker create)
  - **restarting** : conteneur en cours de redémarrage
  - **running** : conteneur en cours d'exécution
  - **paused** : conteneur stoppé manuellement (cet état est possible avec la commande docker pause)
  - exited : conteneur qui a été exécuté puis terminé
  - **dead** : conteneur que le service docker n'a pas réussi à arrêter correctement (généralement en raison d'un périphérique occupé ou d'une ressource utilisée par le conteneur)
- ✓ **PORTS** : les ports utilisés par votre conteneur
- ✓ **NAMES** : nom de votre conteneur

#### 7. Lancement d'un conteneur en mode interactif

\$ sudo docker run –it ubuntu

wided@wided-VirtualBox:~\$ sudo docker run -it ubuntu
[sudo] Mot de passe de wided :
root@48b6f65d2623:/#

root@a7758337e39d:/# exit

Y4Y4@smooth MINGW64 ~

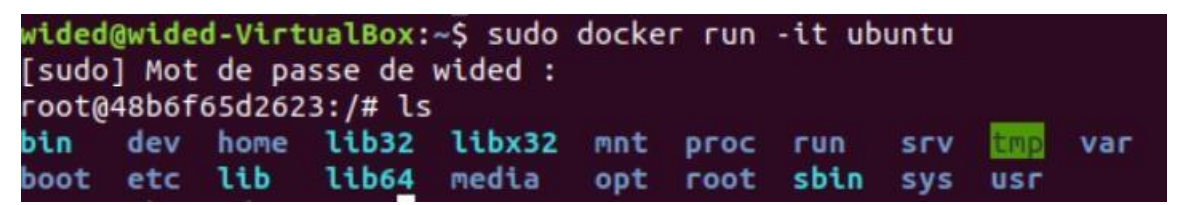

En lançant le conteneur en mode interactif, nous ne sommes plus identifiés comme l'utilisateur courant sur la machine hôte, mais comme root sur la machine nommée ou tout autre